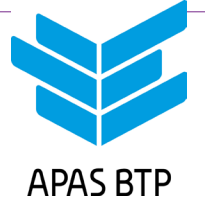

# **ESPACE EMPLOYEUR** MODE D'EMPLOI

- → TENEZ À JOUR les informations administratives.
- → METTEZ À JOUR les mouvements de vos effectifs.
- → RENSEIGNEZ les informations concernant vos salariés.
- → GÉREZ la prestation Noël.

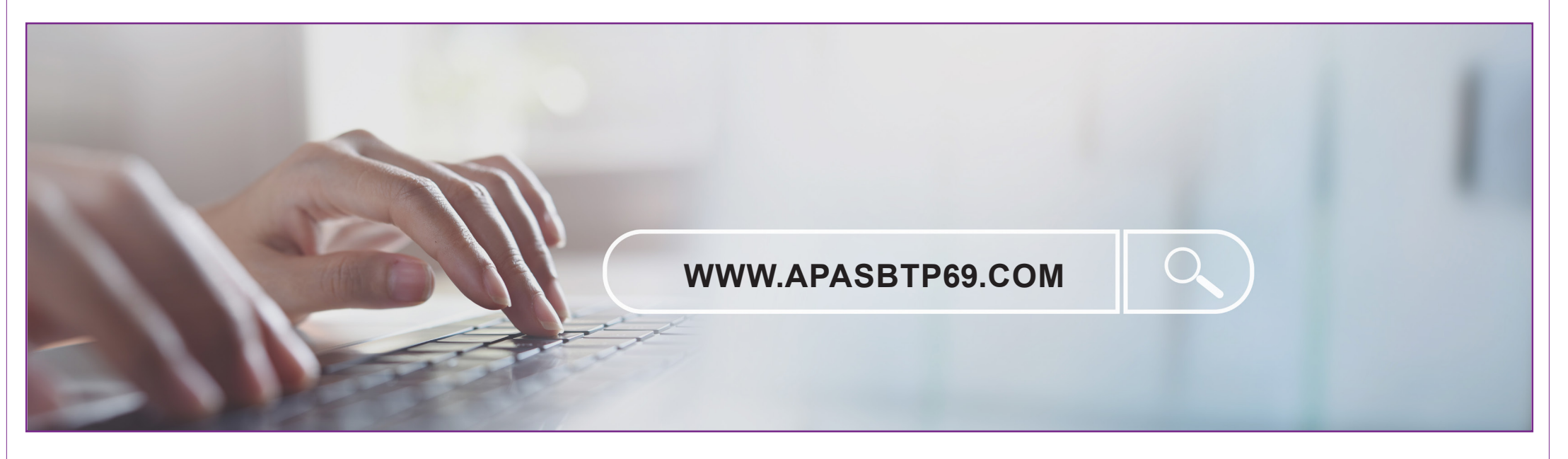

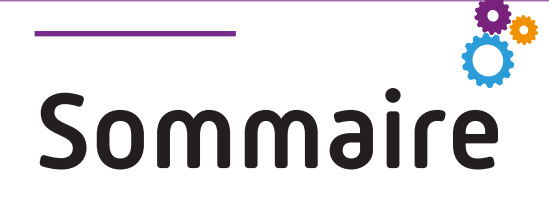

1. Désigner un gestionnaire de l'Espace Employeur • Page 3

- 2. Se connecter à l'Espace Employeur Page 4
- 3. Le menu de l'Espace Employeur Page 6
- 4. La rubrique « Entreprises » Page 7
- 5. La rubrique « Entreprises » : modification Page 8
- 6. La rubrique « Salariés » Pages 9-10
- 7. La rubrique « Salariés » : création d'un salarié Pages 11-12
- 8. La rubrique « Salariés » : création de bénéficiaire Page 13
- 9. La rubrique « Salariés » : icônes de gestion Pages 14-15
- 10. La rubrique « Salariés » : modification Page 16
- 11. La rubrique « Salariés » : sortir un salarié des effectifs Page 17
- 12. La rubrique « Salariés » : exporter et archiver Page 18
- 13. La rubrique « Prestation Noël » Page 19

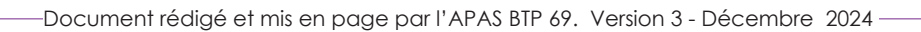

### 1. Désigner un gestionnaire de l'Espace Employeur

- L'Espace Employeur d'une entreprise ou d'un CSE est uniquement accessible pour des personnes désignées gestionnaires.
- Les gestionnaires d'un Espace Employeur sont désignés par l'entreprise ou le CSE.
- Pour le(s) désigner, l'entreprise ou le CSE doit transmettre à l'APAS BTP le document « Désignation du gestionnaire Espace Employeur » renseigné et signé.
- Le document est à transmettre à <u>contact@apasbtp.fr</u>
- Ce document est disponible sur demande et en téléchargement sur notre site dans la rubrique «Documents Entreprise Adhérente / Dossier ESPACE EM-PLOYEUR».
- Une fois ce document reçu et traité, l'APAS BTP donne au gestionnaire l'accès à l'Espace Employeur et lui transmet son identifiant et son mot de passe.
  - Plusieurs personnes peuvent être désignées comme gestionnaires d'une même entreprise ou CSE.
  - Nous vous demandons de nous transmettre un document par entreprise ou CSE et par gestionnaire.
  - Merci de nous informer par mail lorsqu'une personne cesse d'être gestionnaire pour que nous puissions supprimer ses droits de gestion de l'Espace Employeur de votre entreprise ou CSE.

| DÉSIGI                                                                                                    | NATION¶                                                                                                    |
|----------------------------------------------------------------------------------------------------|----------------------------------------------------------------------------------------------------|
| du∙gestionnaire∙«°E                                                                                                    | space Employeur <sup>®</sup> »¶                                                                                                    |
|                                                                                                    | S-BTP¶                                                                                                    |
| ¶<br>L'Espace: Employeur: permet: aux: entreprises<br>plusieurs: entreprises et les salariés associés à<br><u>Plusieurs: personnes</u> : peuvent être: désignées<br>d'une: entreprise.: Dans: ce: cas,: merci- d<br>gestionnaire.¶ | : adhérentes à l'APAS: BTP: de gérer-une-ou-<br>i-cette our-ces-entreprises.¶<br>-comme-gestionnaires-de l'Espace-Employeur-<br>le-nous-transmettre- <u>une-déclaration-par</u> - |
| 1                                                                                                    |                                                                                                    |
| Raison·sociale·de·l'entreprise¤                                                                                                    |                                                                                                    |
| N°·Adhérent·¤                                                                                                    | 10                                                                                                    |
| Π                                                                                                    |                                                                                                    |
| Gestionnaire·de·l'Espace·Em                                                                                                    | ployeur·de·l'entreprise·¤                                                                                                    |
| Prenom·et·NOM¤                                                                                                    | 1                                                                                                    |
| Mail- <u>professionnel-ou-différent</u> -<br>du-mail-indiqué-dans-votre-<br>espace-personnel-sur-le-site-de-<br>l'APA S-BTP¤                                                                                                    | 1                                                                                                    |
| Téléphone¤                                                                                                    | 1                                                                                                    |
| Date-de-naissance-                                                                                                    | a                                                                                                    |
| 1)<br>Date <sup>*</sup> :1)<br>Le, soussigné(e)-(Indiquez prénom, nom et fon<br>                                                                                                    | tant-que-gestionnaire-de-l'Espace-¶                                                                                                    |

### 2. Se connecter à l'Espace Employeur

Vous êtes gestionnaire de l'Espace Employeur de votre entreprise ou CSE ? Vous êtes donc autorisé à consulter et modifier les iformations liées à votre entreprise et CSE et aux salariés qui y sont rattachés. 1e étape : connectez-vous !

- 1. Pour vous connecter à l'Espace Employeur, rendez vous sur le site de l'APAS BTP : apasbtp69.com
- 2. Cliquez sur l'icône 😫 située en haut en droite de l'écran puis sur « Mon compte » pour accéder à la page de connexion.

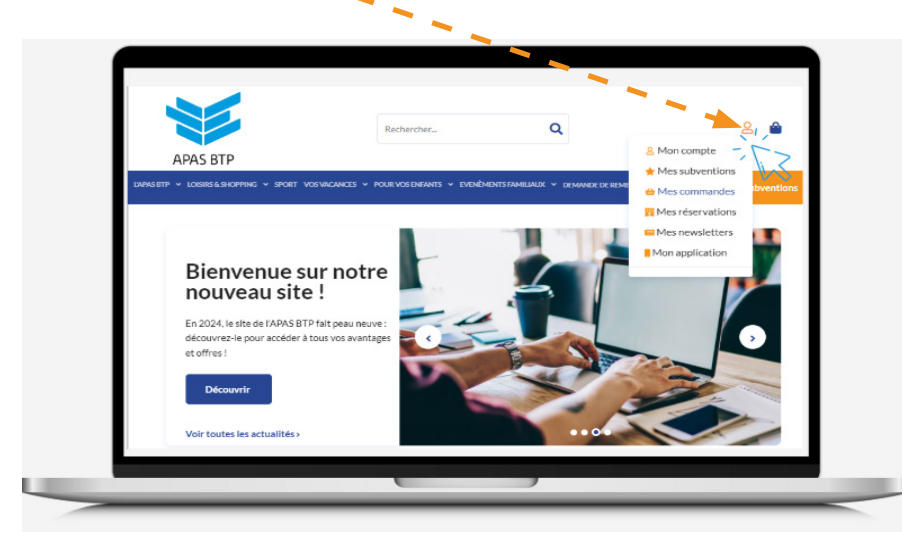

3. Connectez-vous en renseignant le nom d'utilisateur et le mot de passe transmis par l'APAS BTP.

Vous pouvez aussi accéder à l'écran de connexion en vous rendant directement sur : www.apasbtp69.com/login

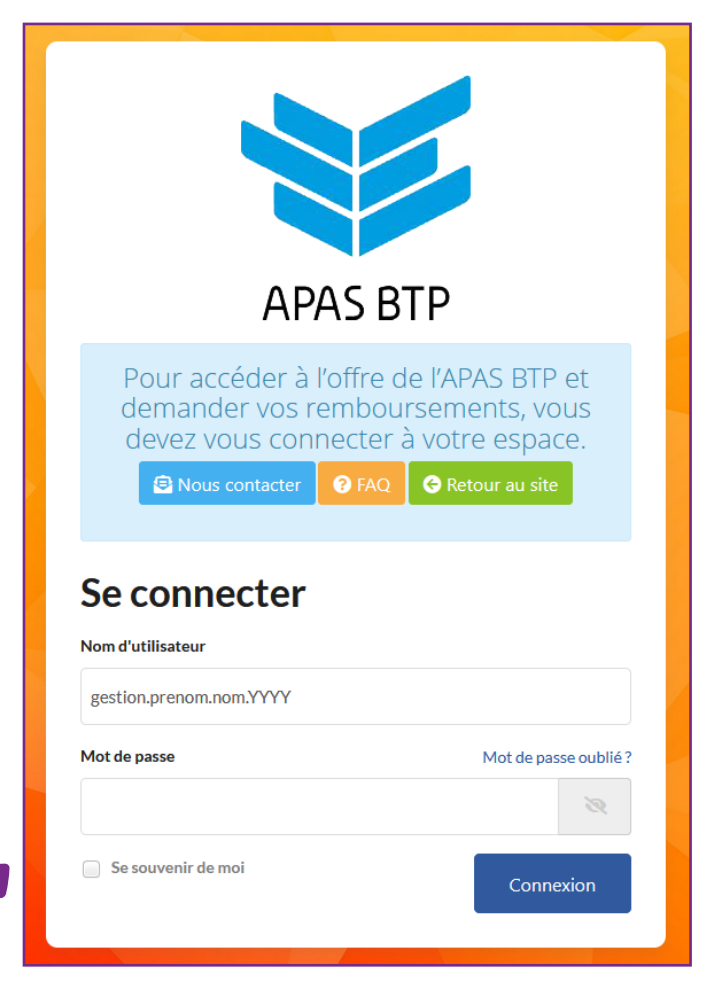

# MODE D'EMPLOI – Espace Employeur de l'APAS BTP : apasbtp69.com-

#### 2. Se connecter à l'Espace Employeur

1. Une fois connecté, vous accédez à la page « Informations générales ».

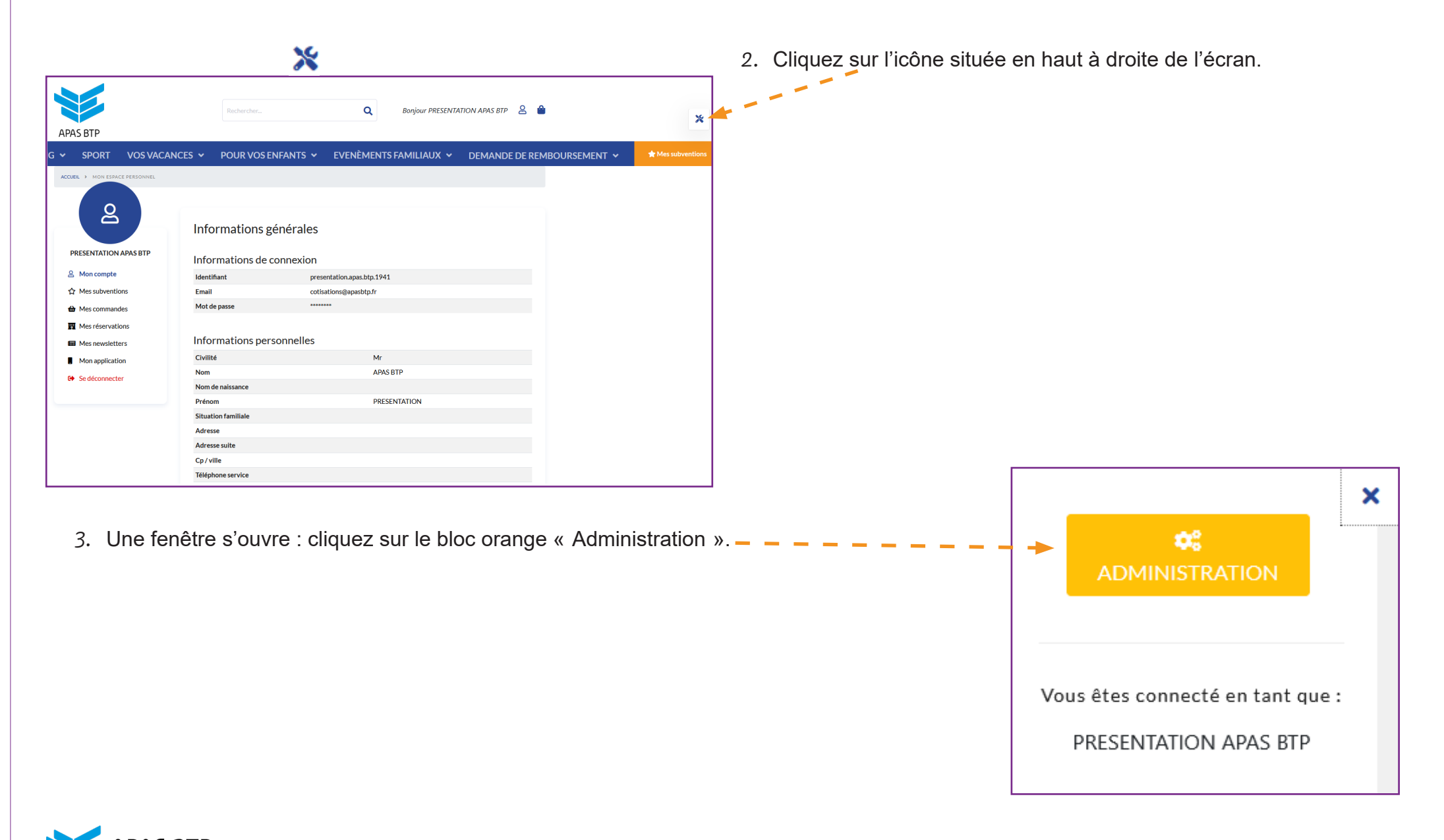

## 3. Le menu de l'Espace Employeur

# Vous voilà dans votre Espace Employeur !

En cliquant sur le menu « Gestion APAS », vous avez accès :

- à la ou les entreprises ou CSE que vous gérez,
- à la liste des salariés associés à cette ou ces entreprises,
- à la prestation Noël.

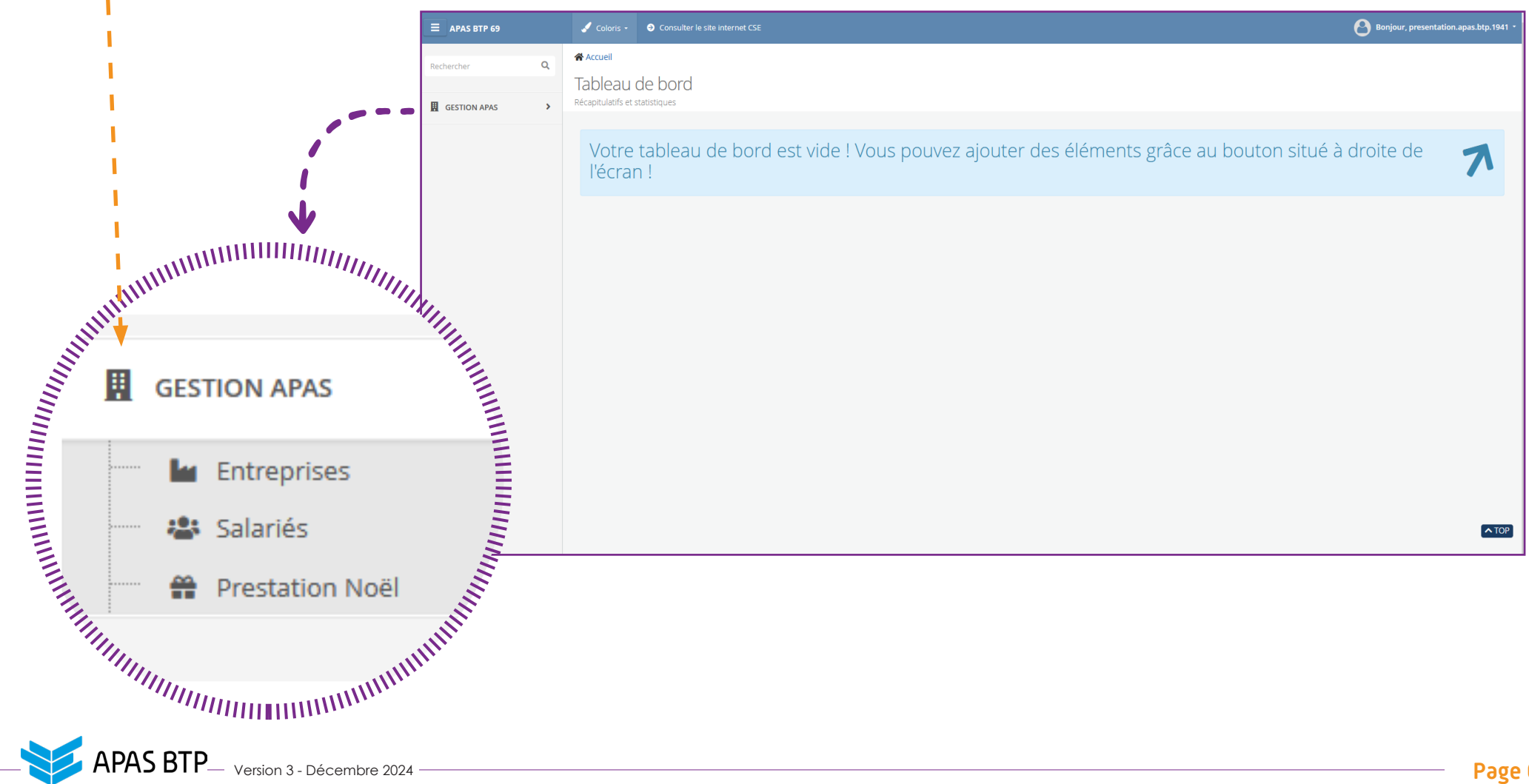

### 4. La rubrique « Entreprises »

En cliquant sur « Entreprises » dans le menu « Gestion APAS »,

vous accédez à l'écran « Gestion des entreprises » sur lequel s'affiche la liste du (des) CSE ou entreprise(s) géré(s).

Dans l'exemple ci-dessous, l'entreprise gérée est l'APAS BTP.

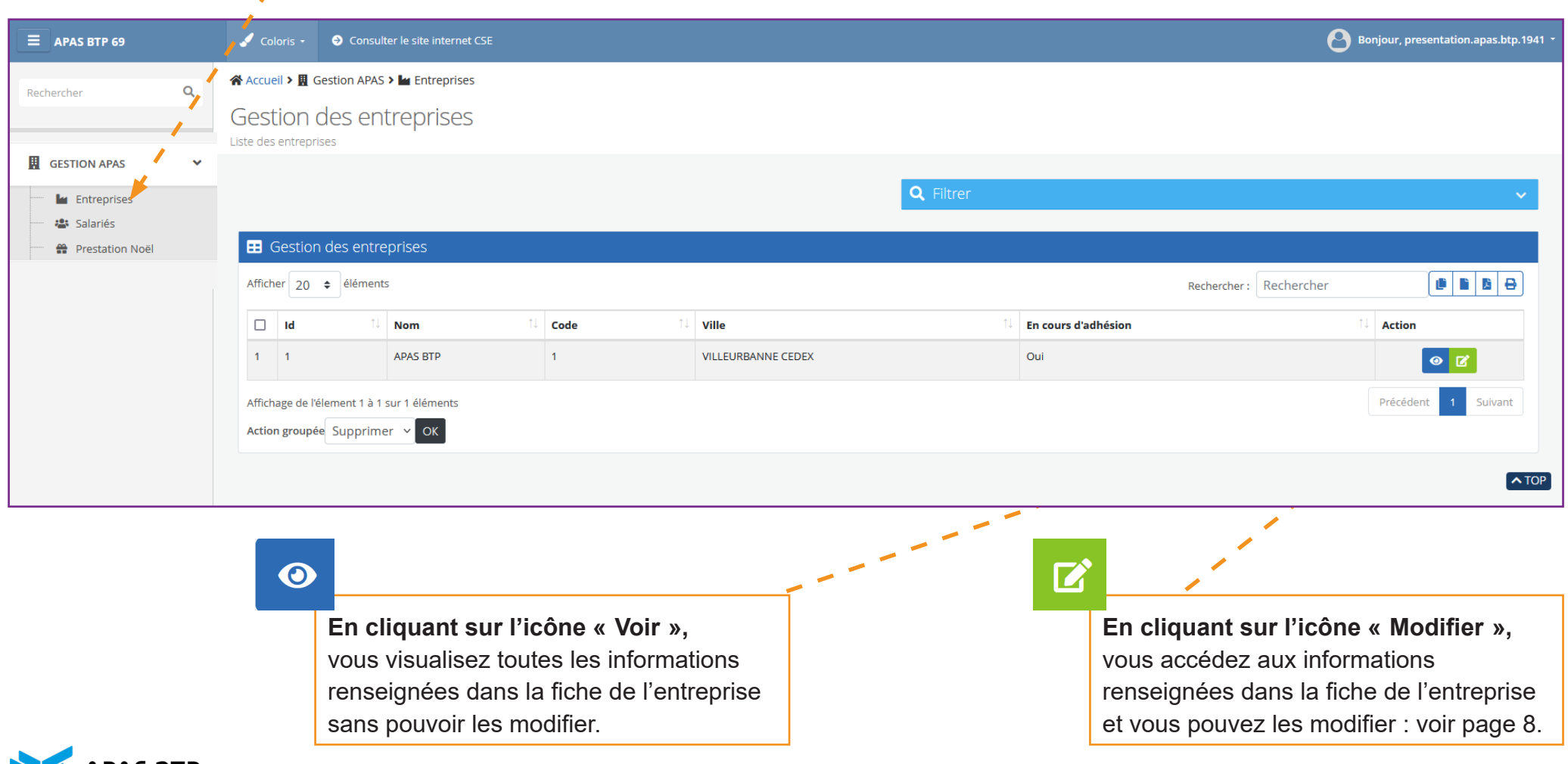

### 5. La rubrique « Entreprises » : modification

En cliquant sur l'icône « Modifier »

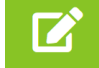

vous avez accès à un nouvel écran avec 4 onglets :

- Informations générales.
- Contacts.
- Adhésion.
- Données bancaires.

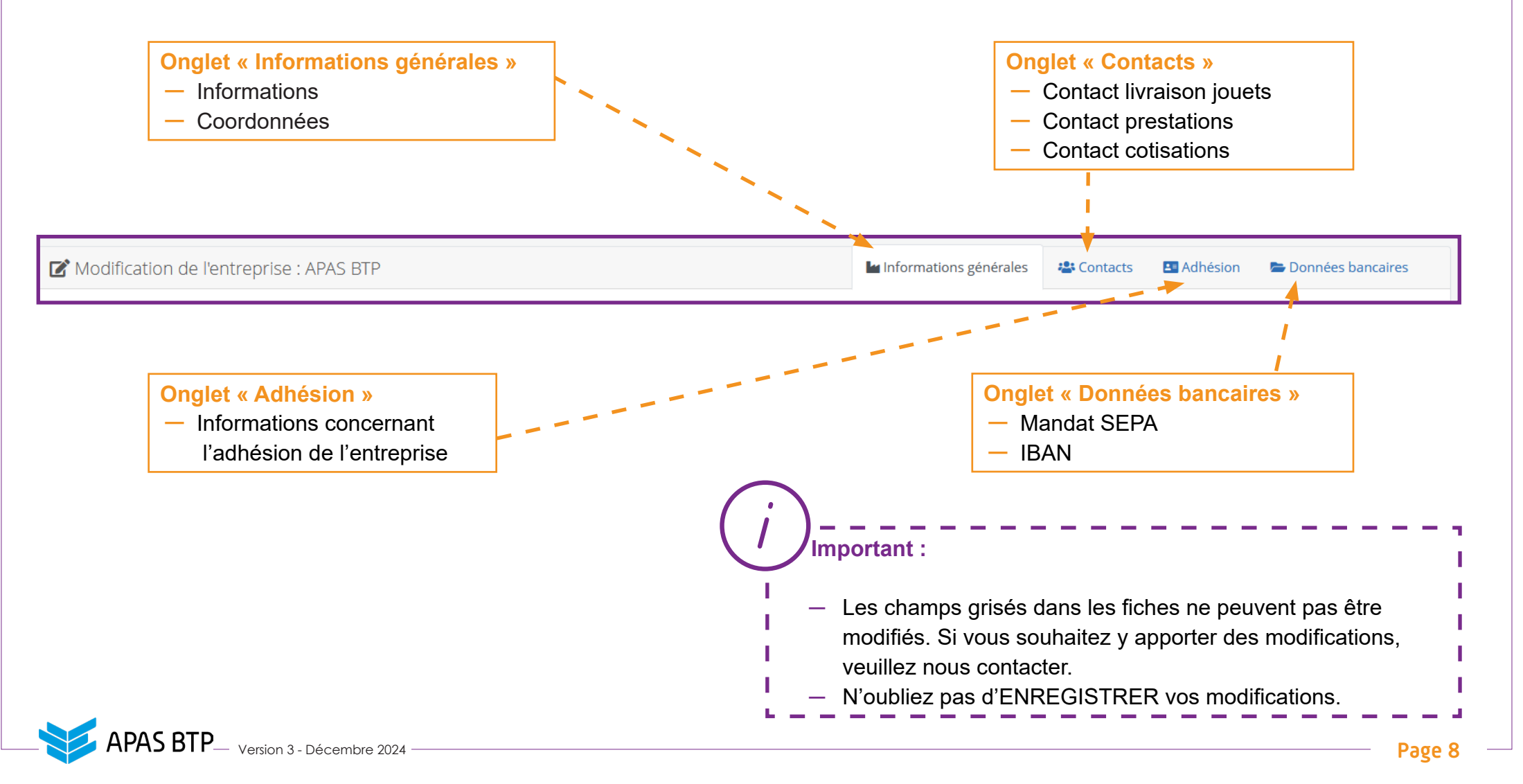

### 6. La rubrique « Salariés »

En cliquant sur « Salariés » dans le menu « Gestion APAS », vous accédez à l'écran « Gestion des salariés » sur lequel s'affiche la liste des salariés de (des) entreprise(s) ou CSE gérés. Dans cette rubrique, vous pouvez :

- ajouter un nouveau salarié,
- exporter la liste de vos salariés,
- consulter les salariés archivés (sortis des effectifs),
- exporter les bénéficiaires,
- faire une recherche grâce aux filtres ou au champ «Recherche»,
- modifier ou dupliquer la fiche d'un salarié.

| APAS BTP 69                  |   | 🖌 Color                      | is 🕶 🤿            | Consulter le site i | nternet CSE     |                                       |            |           |           | 0            | Bonjour, presentation.apas.btp.1941 、 |
|------------------------------|---|------------------------------|-------------------|---------------------|-----------------|---------------------------------------|------------|-----------|-----------|--------------|---------------------------------------|
| Rachercher                   | Q | Accueil                      | > 📕 Gestic        | n APAS 🔉 📽 Sala     | riés            |                                       |            |           |           |              |                                       |
|                              | ~ | Gestic<br>Liste des sa       | on des<br>alariés | s salariés          |                 |                                       |            |           |           |              |                                       |
| Les Entreprises              |   |                              |                   |                     |                 |                                       | 0.51       | ror       |           |              |                                       |
| 😤 Salariés 🔗 Prestation Noël |   |                              |                   |                     |                 |                                       |            |           |           |              |                                       |
|                              |   | + Ajou                       | uter              |                     |                 |                                       |            | E         | Exporter  | Archives     | Exporter les bénéficiaires            |
|                              |   | 🖽 Ge                         | estion des        | salariés            |                 |                                       |            |           |           |              |                                       |
|                              |   | Afficher 20 🗢 éléments 🗈 E 🔁 |                   |                     |                 |                                       |            |           |           |              |                                       |
|                              |   |                              | Nom 斗             | Prenom 1            | Beneficiaires   | Enveloppes îl                         | Fichiers 🛝 | Contrat 斗 | Tranche 🛝 | Entreprise 斗 | Action                                |
|                              |   | 6905                         |                   |                     | 0 Beneficiaires | Activite Bénéficiaire Initial Restant | ×          |           | D         | APAS BTP     |                                       |
|                              |   | 1                            |                   |                     | 3 Beneficiaires | Activite Bénéficiaire Initial Restant | ×          |           | D         | APAS BTP     | 0 C 🖡                                 |

MODE D'EMPLOI – Espace Employeur de l'APAS BTP : apasbtp69.com-

6. La rubrique « Salariés »

1

# **En cliquant sur « + Ajouter »,** vous accédez à la création d'un nouveau salarié.

| E APAS BTP 69                               | 🧹 Coloi          | ris 🔹 🌖                    | Consulter le site ir                         | nternet CSE                         |                                       |          |            |                        | 0            | Bonjour, presentation.apas.btp.1941 👻 |
|---------------------------------------------|------------------|----------------------------|----------------------------------------------|-------------------------------------|---------------------------------------|----------|------------|------------------------|--------------|---------------------------------------|
| Rechercher Q                                | Accueil Gestie   | ▶ I Gestion On des alariés | n APAS <b>&gt; &amp;</b> Salan<br>5 salariés | riés                                |                                       |          |            |                        |              |                                       |
| Lentreprises<br>Salariés<br>Prestation Noël | + Ajot           | uter<br>estion des         | salariés                                     |                                     |                                       | Q Filt   | rer        | Exporter               | Archives     | Exporter les bénéficiaires            |
|                                             | Afficher<br>6905 | 20 ¢ e                     | Prenom                                       | Beneficiaires ↑↓<br>0 Beneficiaires | Enveloppes                            | Fichiers | Contrat î↓ | <b>Tranche</b> ↑↓<br>D | Rechercher : | Rechercher                            |
|                                             | 1                | 1000-000                   | 1.00000000                                   | 3 Beneficiaires                     | Activite Bénéficiaire Initial Restant | ×        |            | D                      | APAS BTP     |                                       |

# 7. La rubrique « Salariés » : création d'un salarié

Après avoir cliqué sur l'icône « Ajouter », + Ajouter vous avez accès à un nouvel écran avec 3 onglets :

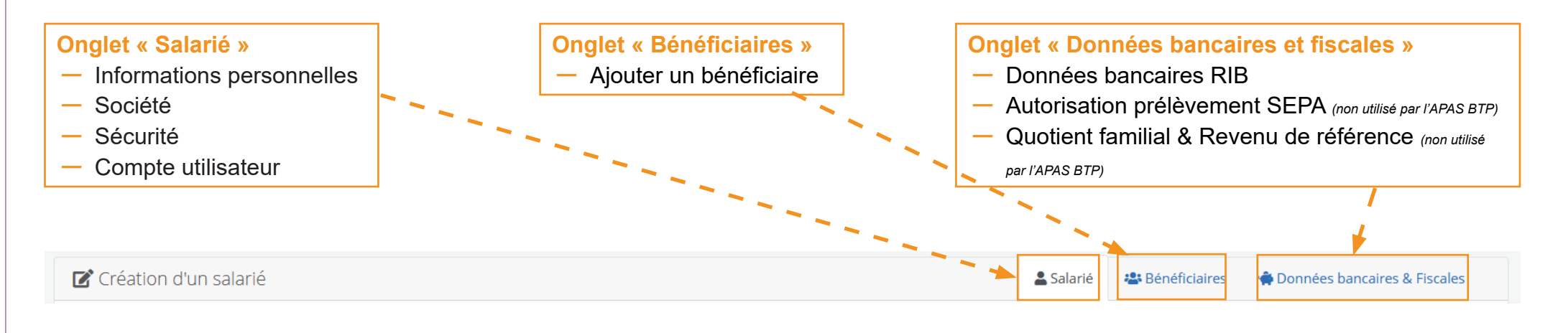

Important :

- Lorsque vous avez créé un salarié et à partir de la date de début de contrat que vous aurez indiqué, celui-ci a accès à son Espace personnel.
- Pour se connecter la 1e fois à son Espace personnel, il devra renseigner son identifiant toujours constitué de ses prénom, nom et année de naissance tous séparés d'un point (ex. : jeanne.dupont.1978) ainsi que son mot de passe provisoire, identique à l'identifiant.
- Le salarié devra modifier ce mot de passe provisoire lors de cette 1e connexion pour le mot de passe de son choix.
- Vous pouvez lui envoyer ces informations lors de la création en cliquant sur « Envoyer le mot de passe généré par mail ».

### 7. La rubrique « Salariés » : création d'un salarié

Comme expliqué à la page précédente, la création d'un nouveau salarié consiste en l'enregistrement d'informations dans 3 onglets dont l'onglet Salarié.

| L'onglet «Salarié» contient des<br>champs obligatoires, indiqués par<br>une astérisque* dont voici la liste :                        | (* Accuell > III Gestion APAS > # Salanés<br>Création d'un salarié<br>Gestion de salarés | ·                                                                      |
|----------------------------------------------------------------------------------------------------|------------------------------------------------------------------------------------------|------------------------------------------------------------------------|
| <ul> <li>Informations personnelles</li> <li>Civilité</li> <li>Date de naissance</li> </ul>                                           | ≣ Retour à la liste<br>☑ Création d'un salarié                                           | El Doc 🔺 Doc<br>Salarié 🕸 Bénéficiaires 🏶 Données bancaires & Fiscales |
| — Nom                                                                                                    | A Informations personnelles                                                              |                                                                        |
| - Prénom                                                                                                    | Civilité *                                                                               | Contrat,                                                               |
| - Adresse CP Ville                                                                                                    | Date de naissance * U//M//AAAA                                                           | CSP ,                                                                  |
| — Email                                                                                                    | Nom de naissance                                                                         | Service *                                                              |
|                                                                                                    | Prénom *                                                                                 | Betiment ,                                                             |
|                                                                                                    | Adresse *                                                                                | Nom du chef de service                                                 |
| — Entreprise                                                                                                    | Adresse suite                                                                            | Temps de travail                                                       |
| — Service                                                                                                    | Code postal *                                                                            | Poste                                                                  |
| <ul> <li>Périodes d'embauches</li> </ul>                                                                                             | Ville *                                                                                  | Matricule                                                              |
| (date de début).                                                                                                    | Téléphone service                                                                        | Numéro de badge                                                        |
|                                                                                                    | Téléphone perso                                                                          | Statut Salarié .                                                       |
|                                                                                                    | Email *                                                                                  | Mutation NON                                                           |
|                                                                                                    |                                                                                          | Périodes d'embauches * Date de début Date de fin Commentaire           |
|                                                                                                    |                                                                                          | + Ajouter une période d'embauche                                       |
| (i)                                                                                                    |                                                                                          |                                                                        |
| Important :<br>– Les champs grisés dans les fiches ne<br>Si vous souhaitez y apporter des mod<br>– N'oubliez pas d'ENREGISTRER vos r | peuvent pas être modifiés.<br>ifications, veuillez nous contacter.<br>nodifications.     |                                                                        |

## 8. La rubrique « Salariés » : création de bénéficiaire

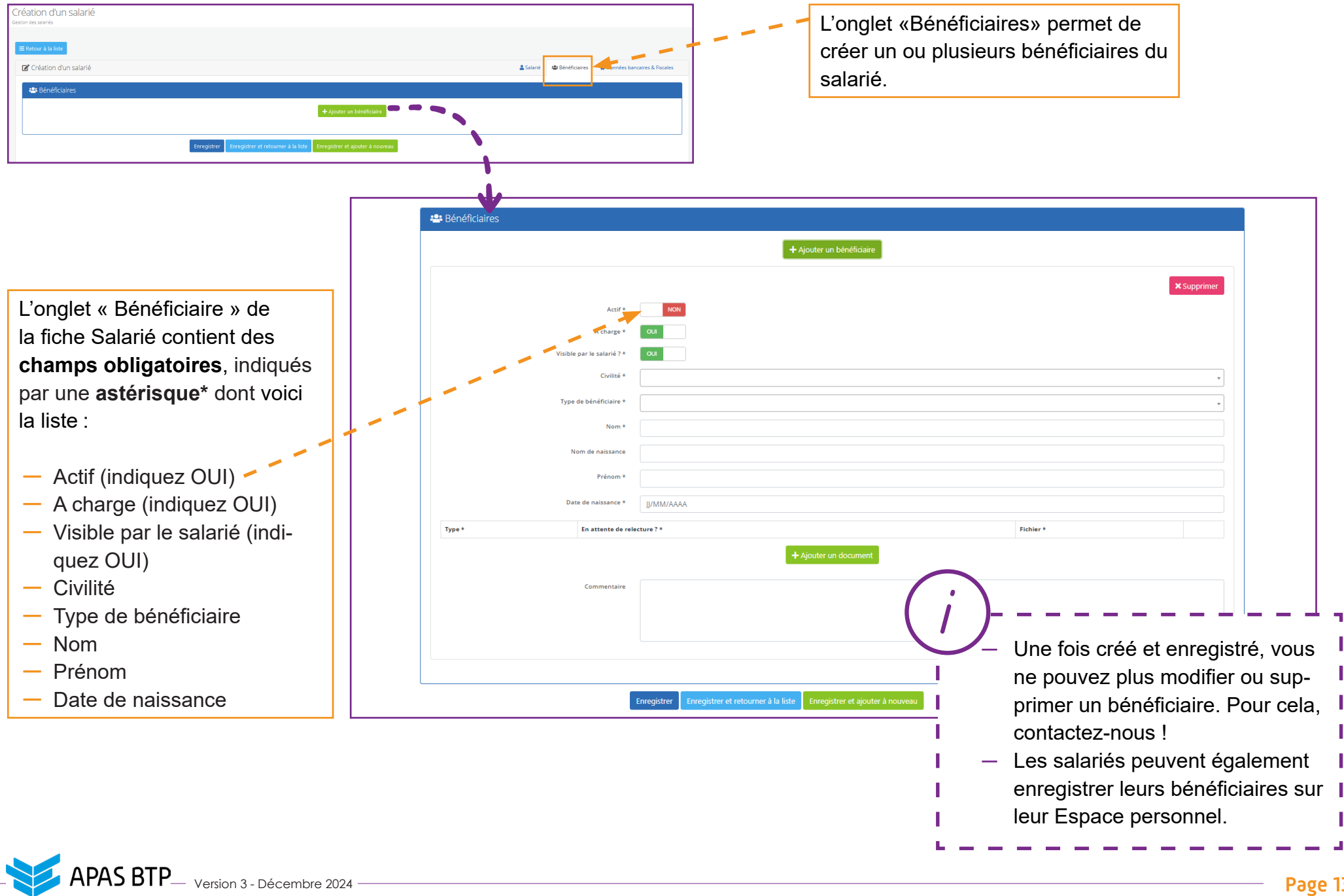

# 9. La rubrique « Salariés » : icônes de gestion

| E APAS BTP 69                                    | Coloris - O Consulter le site internet CSE                                                                                                    | Bonjour, presentation.apas.btp.1941 -     |
|--------------------------------------------------|----------------------------------------------------------------------------------------------------|-------------------------------------------|
| Rechercher Q                                     | 😤 Accueil > 📕 Gestion APAS > 🚢 Salariés                                                                                                    |                                           |
|                                                  | Gestion des salariés                                                                                                    |                                           |
| 📕 GESTION APAS 🗸 🗸                               | Liste des salariés                                                                                                    |                                           |
| Entreprises                                      | <b>Q</b> Filtrer                                                                                                    | × .                                       |
| Salariés                                         |                                                                                                    |                                           |
| Prestation Noel                                  | + Ajouter                                                                                                    | orter Archives Exporter les bénéficiaires |
|                                                  | 🞛 Gestion des salariés                                                                                                    |                                           |
|                                                  | Afficher 20 🗢 éléments                                                                                                    |                                           |
|                                                  |                                                                                                    | Rechercher : Rechercher                   |
|                                                  | □ Nom <sup>↑↓</sup> Prenom <sup>↑↓</sup> Beneficiaires <sup>↑↓</sup> Enveloppes <sup>↑↓</sup> Fichiers <sup>↑↓</sup> Contrat <sup>↑↓</sup> Trance | he î Entreprise î Action                  |
|                                                  | 6905 0 Beneficiaires Activite Bénéficiaire Initial Restant X D                                                                                    |                                           |
|                                                  | 1 3 Beneficiaires Activite Bénéficiaire Initial Restant                                                                                           |                                           |
|                                                  |                                                                                                    |                                           |
| Ces icônes permettent<br>consultez la page suiva | de gérer les fiches des salariés :<br>ante pour plus d'informations.                                                                              |                                           |
|                                                  |                                                                                                    |                                           |

9. La rubrique « Salariés »: icônes de gestion

### 0

En cliquant sur l'icône « Voir », vous visualisez toutes les informations renseignées dans la fiche du salarié <u>sans</u> pouvoir les modifier.

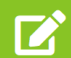

En cliquant sur l'icône « Modifier », vous accédez aux informations renseignées dans la fiche du salarié et vous pouvez les modifier. En cliquant sur l'icône « Dupliquer », vous dupliquez la fiche du salarié et créez donc une nouvelle fiche contenant les mêmes informations.

## 10. La rubrique « Salariés » : modification

En cliquant sur l'icône «Modifier»

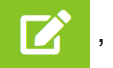

, vous avez accès à un nouvel écran avec 3 onglets :

- Salarié.
- Bénéficiaires.
- Données bancaires et fiscales.

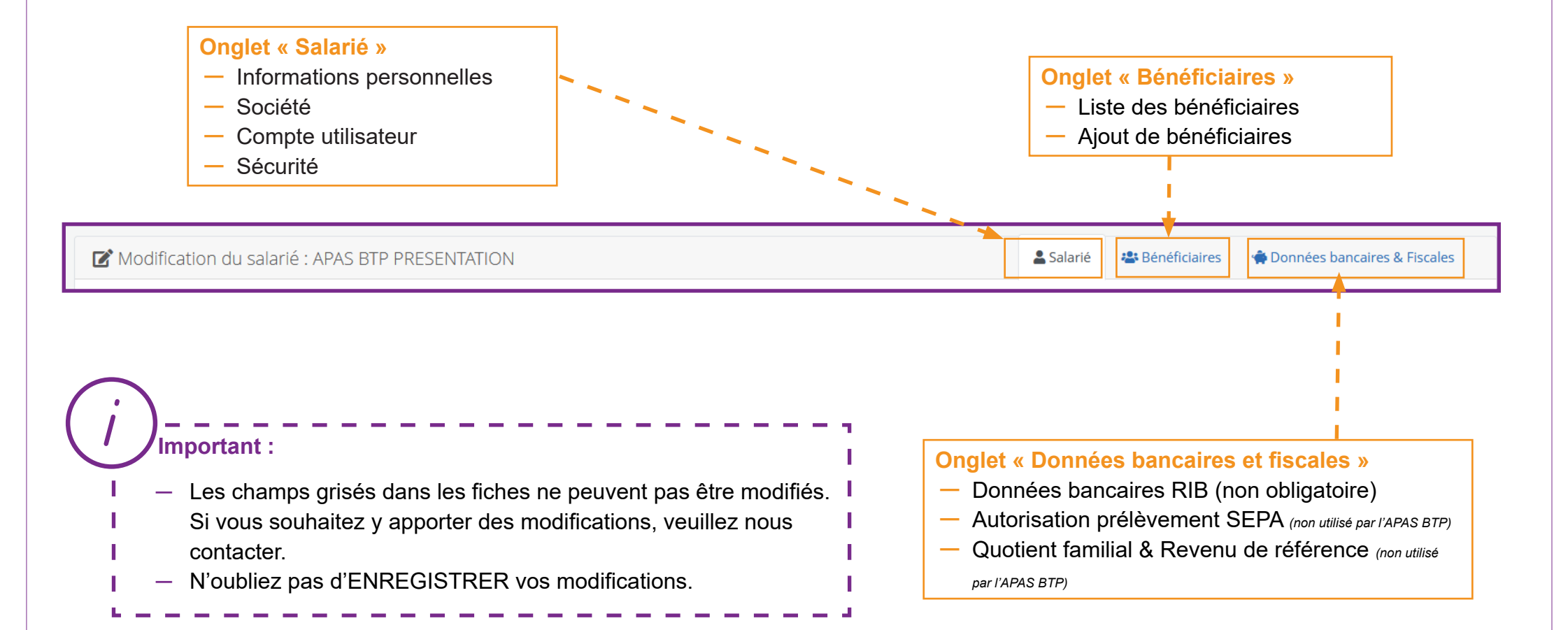

### 11. La rubrique « Salariés » : sortir un salarié des effectifs

Pour sortir un salarié de vos effectifs (l'archiver), suite à une fin de contrat ou un départ à la retraite, vous devez :

- dans les 2 cas, indiquer obligatoirement une date de fin dans « Périodes d'embauches »
- choisir dans la liste le statut « Sorti » pour une fin de contrat, et « Retraité » pour un départ en retraite.

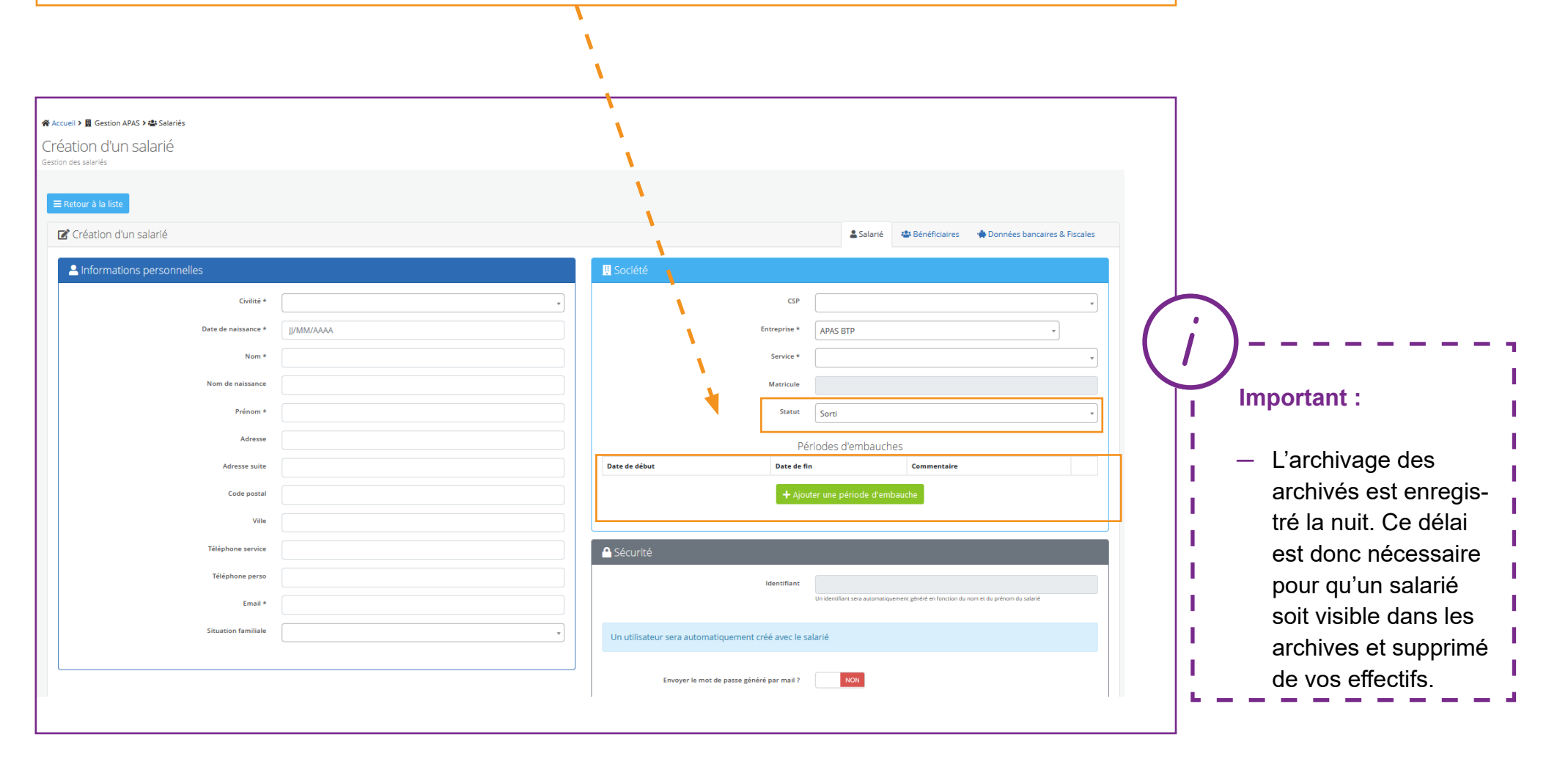

### 12. La rubrique « Salariés » : exporter et archiver

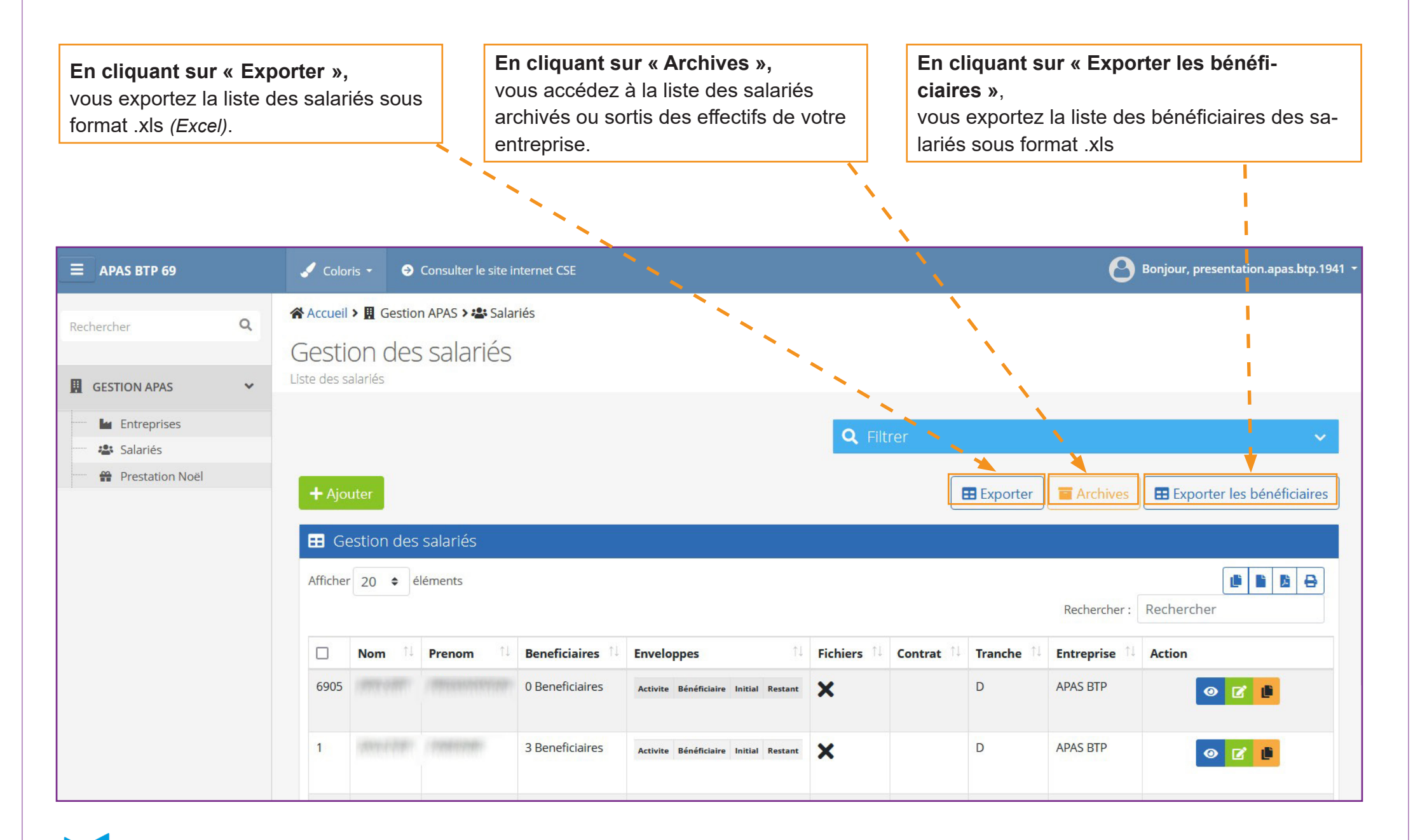

# 13. La rubrique « Prestation Noël »

Chaque année, l'APAS BTP 69 offre un cadeau aux enfants des salariés, selon des critères d'attribution précis. L'Espace Employeur permet aux entreprises et CSE de gérer cette prestation Noël et de :

- consulter les assignations de cadeaux,
- ajouter, modifier et supprimer des assignations de cadeaux.

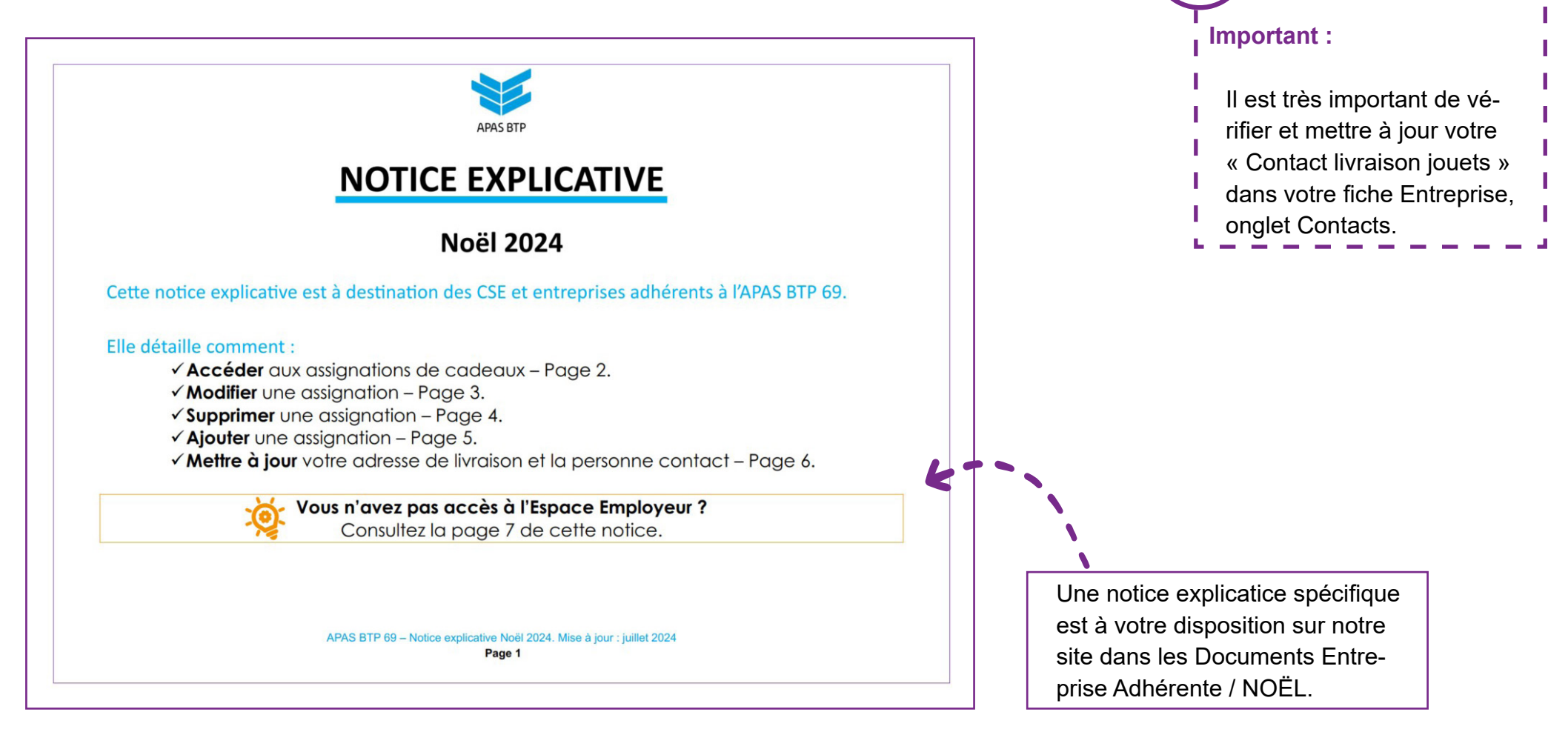

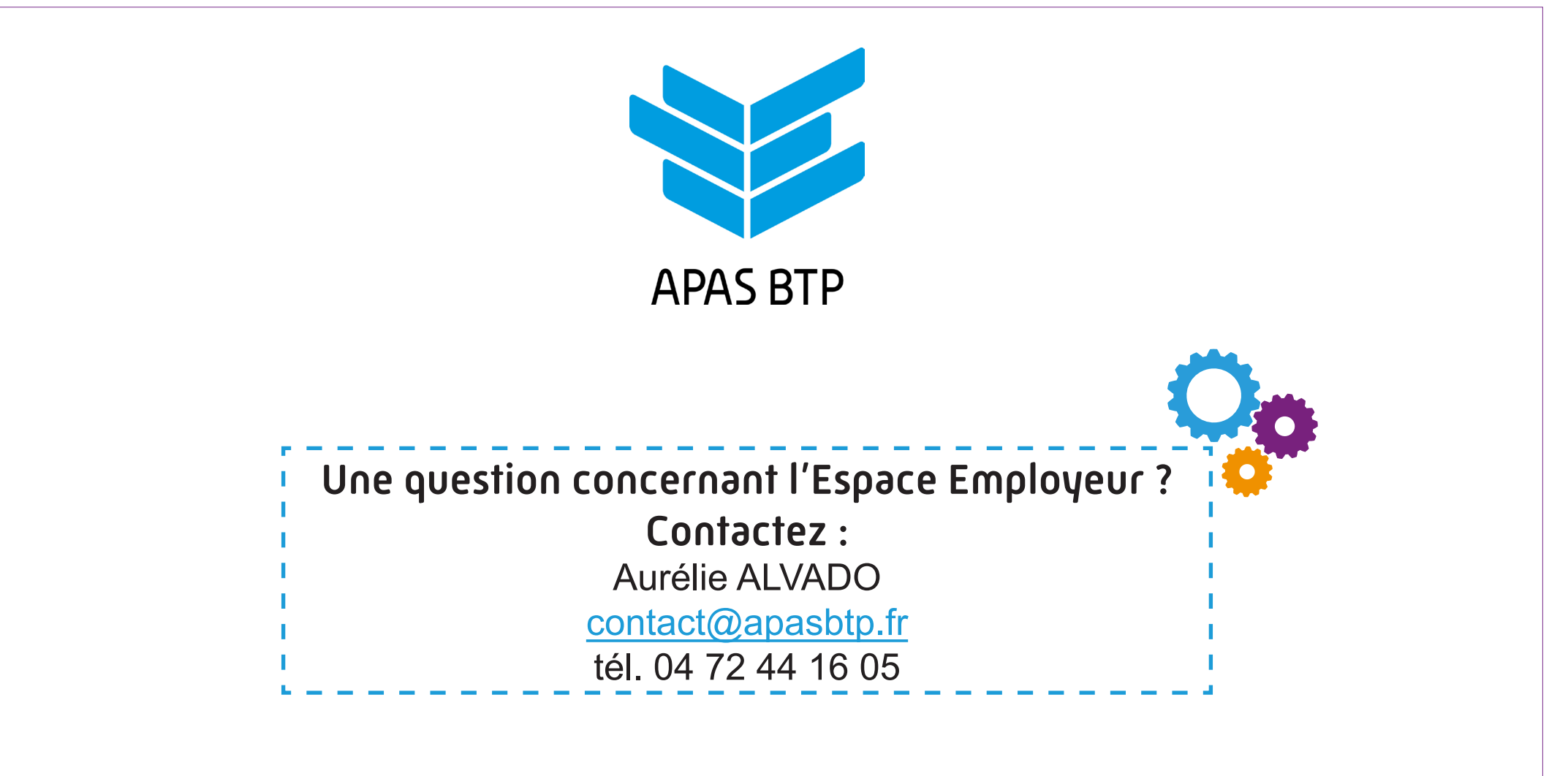

Document rédigé et mis en page par l'APAS BTP. Version N°3 - Décembre 2024.